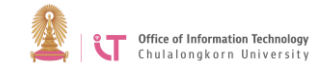

## To connect to Eduroam on Android

1. Go to Settings> Turn on WiFi and select eduroam

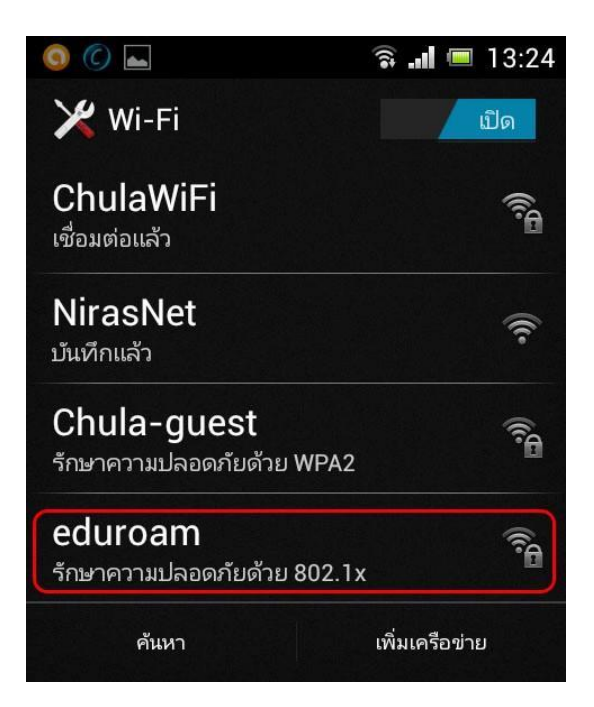

2. On *Eduroam* page, verify EAP method> Select *PEAP and Phase 2 authentication>* Select *MSCHAPV2*, and then scroll down

| eduroam                                    |  |
|--------------------------------------------|--|
| ความแรงสัญญาณ<br>ดี                        |  |
| ความปลอดภัย<br>802.1x EAP                  |  |
| រិទី EAP<br>PEAP                           |  |
| การพิสูจน์ความถูกต้องระยะที่ 2<br>MSCHAPV2 |  |
| ใบรับรอง CA<br>(ไม่ระบุ)                   |  |
| ใบรับรองผู้ใช้<br>(ไม่ระบุ)                |  |

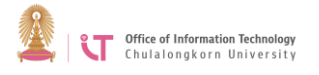

3. Enter your CUNET username and password. The username should be followed by @eduroam.chula.ac.th, i.e. Username@eduroam.chula.ac.th> Click *Connect* 

| ข้อมูลเฉพาะ<br>เรคrname@edu | roam d    |
|-----------------------------|-----------|
| ข้อมูลเฉพาะแบบไม่ระ         | มุชื่อ    |
| รงมัสย่าย                   |           |
|                             |           |
| 🗌 แสดงรหัสผ่าน              |           |
| 🦳 แสดงตัวเลือกข้ำ           | นสูง      |
| ยกเลิก                      | เชื่อมต่อ |

4. You will be successfully connected to eduroam

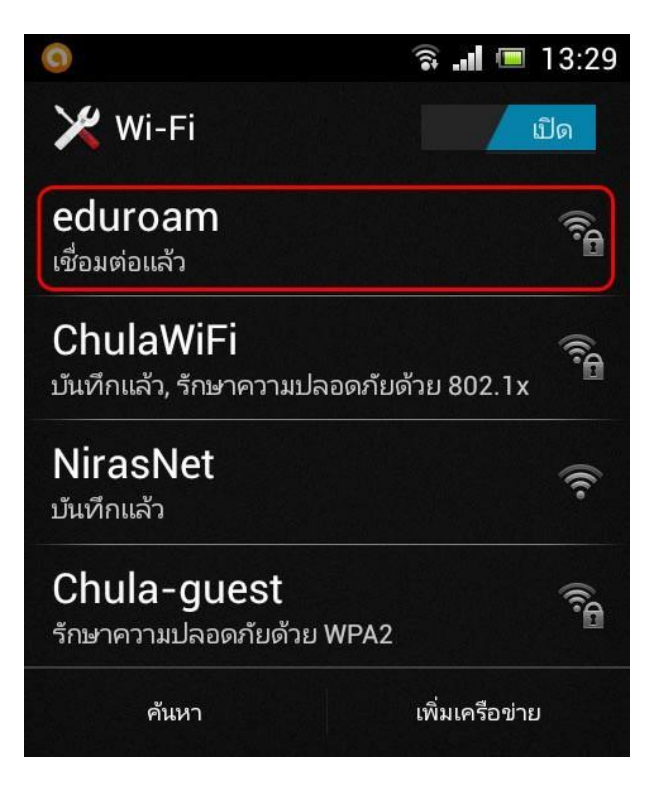